## (i) Setting Alerts - 1

Alerts can be set for changes to any scorecard object in the application. This includes Perspectives, Generic Areas, Objectives and Metrics.

Alerts are set through the Administration panel

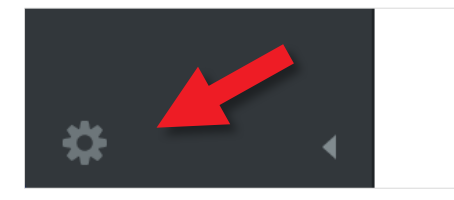

Click on the small cog at the bottom left hand side of the screen to open the **Administration** view.

You will be presented with the Account Information screen. Click on Alert Preferences under Personal. You will see the following:

| EMAIL PREFERENCES                 |                                        |       |
|-----------------------------------|----------------------------------------|-------|
| Send me email notifications Immed | ately -                                |       |
| MY ALERT SUBSCRIPTIONS            |                                        | + Add |
|                                   | You don't have any alert subscriptions |       |
|                                   |                                        |       |

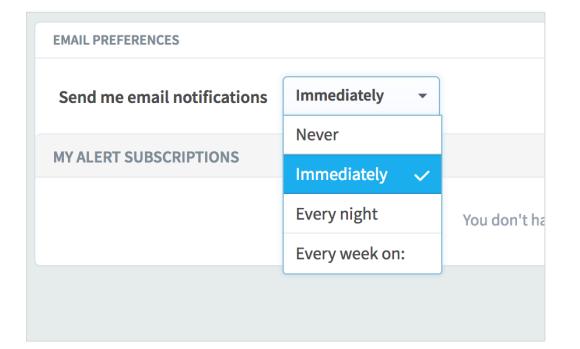

Alerts can be sent Immediately, Every Night, Weekly or Never.

Click on the frequency you want to receive alerts

|               | + /                    |
|---------------|------------------------|
| subscriptions | Add Alert Subscription |
|               | Score change           |
|               | Metric value change    |
|               | Notes added            |

Click on the **+ Add button** to add an alert subscription. You first need to decide if the Alert is to be based on a Score, Metric Value or Note change.

We will select Metric Value Change

## intrafocus

## (i) Setting Alerts - 2

The Alert subscription dialogue box will appear

| ALERT SUBSCRIPTIONS                                  |                                                    |
|------------------------------------------------------|----------------------------------------------------|
| Add Metric Value Change Subscript                    | tion                                               |
| This creates an alert to notify you when this metri  | c's value falls above or below a value you choose. |
| SELECT A SCORECARD ITEM                              |                                                    |
| Q Find                                               | Q Find                                             |
| International Limited                                | HQ Scorecard                                       |
| O Department 1                                       | Financial                                          |
| O Department 2                                       | Improve Profit                                     |
| Samples                                              | ⊙ Profit <b>2</b>                                  |
| O Marketing                                          | Customer                                           |
| O Sales                                              | Internal Processes                                 |
| SET SUBSCRIPTION SETTINGS                            |                                                    |
| Send an alert when metric is <b>above or equal t</b> | ∞ • 35000 £ 3                                      |
| Cancel                                               | 4 Add                                              |

To add an alert, do the following:

- 1. Select a Scorecard from the list on the left
- 2. Select an element from the list on the right
- 3. Select the correct drop-down and add an alert value
- 4. Click on the blue Add button

The alert will be added to your Alerts List:

| MY ALERT SUBSCRIPTIONS          |                                            | + Add |     | ł |
|---------------------------------|--------------------------------------------|-------|-----|---|
| ORGANIZATION                    | RULE                                       | ACTI  | ONS |   |
| Profit<br>International Limited | Metric value change below or equal to £35K |       | Û   |   |

## intra<mark>focus</mark>